# Actualización de Confianzas para la Interfaz CTI en Webex para Broadworks

# Contenido

| Introducción                                          |  |
|-------------------------------------------------------|--|
| Prerequisites                                         |  |
| Requirements                                          |  |
| Componentes Utilizados                                |  |
| Antecedentes                                          |  |
| Configurar                                            |  |
| Configuración y renovación de anclajes de confianza   |  |
| Descripción general del proceso                       |  |
| Descargar certificado de CA de Webex                  |  |
| Dividir cadena de certificados                        |  |
| Para el primer certificado (certificado raíz):        |  |
| Para el segundo certificado (certificado de emisión): |  |
| Copiar archivos                                       |  |
| Actualizar delimitadores de confianza                 |  |
| Confirmar actualización                               |  |
| Comprobar intercambio de señales TLS                  |  |
| Información Relacionada                               |  |

## Introducción

Este documento describe el proceso para actualizar los anclajes de confianza para la interfaz CTI en Webex para Broadworks.

## Prerequisites

### Requirements

Cisco recomienda que tenga conocimiento sobre estos temas:

- Familiaridad con la configuración de los parámetros del concentrador de control
- Introducción a la configuración y navegación por la interfaz de línea de comandos (CLI) de Broadworks.
- Comprensión básica de los protocolos SSL/TLS y autenticación de certificados

#### **Componentes Utilizados**

La información de este documento se basa en Broadworks R22 y posterior.

La información que contiene este documento se creó a partir de los dispositivos en un ambiente de laboratorio específico. Todos los dispositivos que se utilizan en este documento se pusieron en funcionamiento con una configuración verificada (predeterminada). Si tiene una red en vivo, asegúrese de entender el posible impacto de cualquier comando.

## Antecedentes

Este documento asume que los hosts Broadworks XSP/ADP están orientados a Internet.

# Configurar

Este procedimiento implica descargar archivos de certificados específicos, dividirlos, copiarlos en determinadas ubicaciones del XSP y, a continuación, cargar estos certificados como nuevos anclajes de confianza. Es una tarea importante que ayuda a garantizar una comunicación segura y de confianza entre su XSP y Webex.

Este documento muestra los pasos para instalar Trust Anchors para la interfaz CTI por primera vez. Este es el mismo proceso cuando necesita actualizarlos. Esta guía describe los pasos para adquirir los archivos de certificado necesarios, dividirlos en certificados individuales y luego cargarlos en nuevos anclajes de confianza en el XSP|ADP.

# Configuración y renovación de anclajes de confianza

La configuración inicial y cualquier actualización posterior son el mismo proceso. Cuando agregue confianzas por primera vez, complete los pasos y confirme que se agregan.

Al actualizar, puede agregar las nuevas confianzas y eliminar las antiguas después de instalar las nuevas o dejar ambas confianzas. Los fideicomisos antiguos y nuevos pueden funcionar en paralelo, ya que los servicios W4B admiten la presentación del certificado correspondiente para que coincida con cualquiera de los dos fideicomisos.

Para resumir:

- El nuevo certificado de confianza de Cisco se puede agregar en cualquier momento antes de que caduque la confianza anterior.
- La confianza anterior se puede quitar al mismo tiempo que se agrega la nueva o en cualquier fecha posterior si el equipo de operaciones prefiere ese enfoque.

# Descripción general del proceso

A continuación se muestra una descripción general del proceso, que se aplica tanto a la instalación inicial como a las actualizaciones de Trust Anchors:

- Descargue el certificado de CA de Webex: Obtenga el archivo CombinedCertChain2023.txt del Partner Hub en Configuración > Llamadas de BroadWorks.
- Dividir cadena de certificados: divida el archivo de cadena de certificados combinado en dos

archivos de certificados independientes, root2023.txt y issue2023.txt, mediante un editor de texto.

- Copiar archivos: transfiera ambos archivos de certificado a una ubicación temporal en el XSP|ADP.
- Actualizar delimitadores de confianza: utilice el comando updateTrust en la interfaz de línea de comandos XSP|ADP para cargar los archivos de certificado en los nuevos delimitadores de confianza.
- Confirmar actualización: compruebe que los delimitadores de confianza se han actualizado correctamente.

Descargar certificado de CA de Webex

1. Inicie sesión en Partner Hub.

| webex Partner Hub                                                       | )                                                                                                |
|-------------------------------------------------------------------------|--------------------------------------------------------------------------------------------------|
| Launch my organization                                                  | Customers                                                                                        |
| MANAGEMENT                                                              | Customers Onboarding templates                                                                   |
| 요 Administrators<br>급 Account                                           | Filter by Recently viewed Enterprise BroadWorks Wholesale Has critical status Has warning status |
| <ul> <li>Organization settings</li> <li>Resources &amp; help</li> </ul> | Customer Name Status Atlas_Prod_allantest                                                        |
| MONITORING                                                              | Atlas_Prod_byopstnent                                                                            |

Hub de partners de Webex

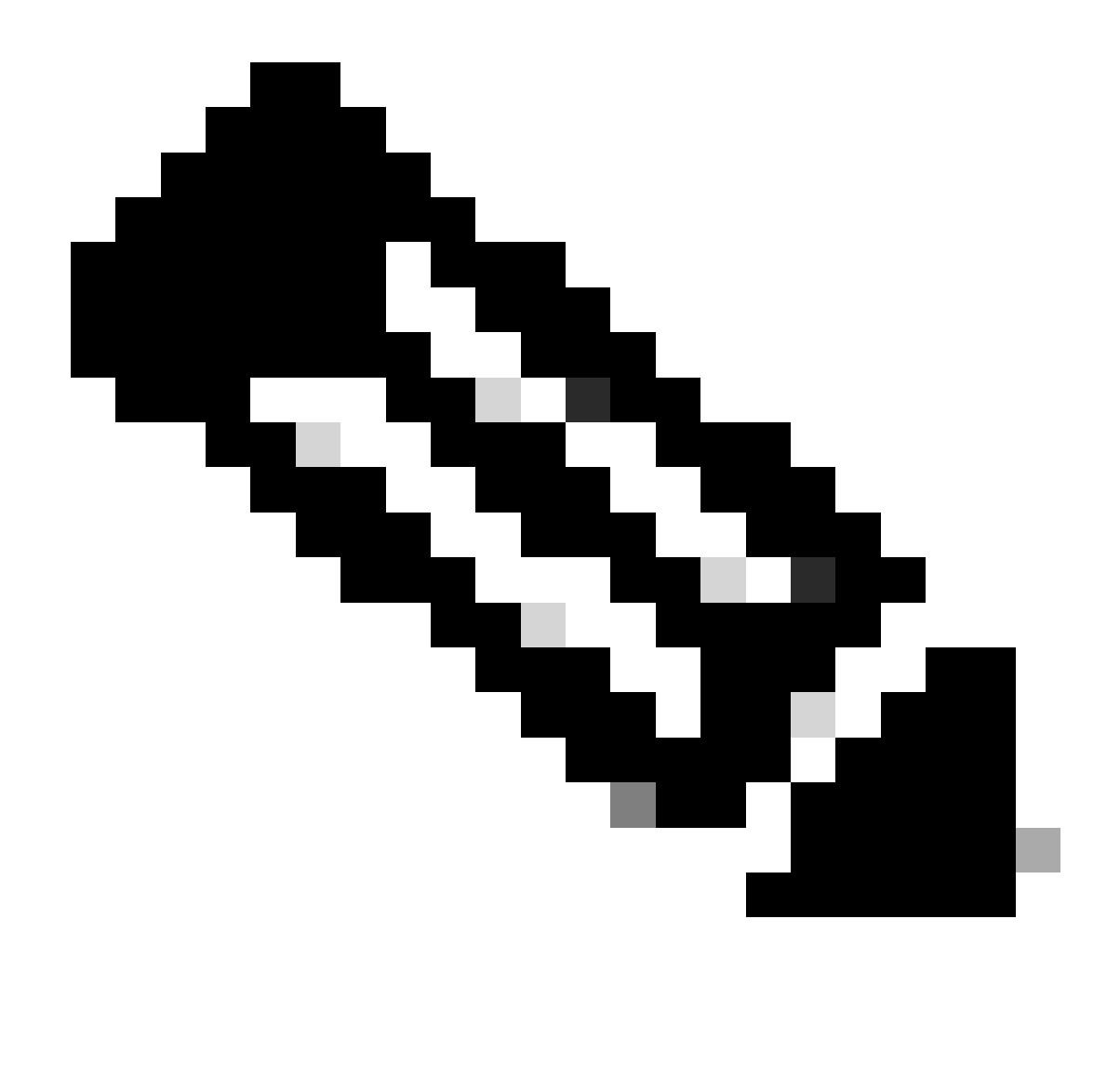

Nota: Partner Hub es diferente de Control Hub. En Partner Hub, verá Clientes en el panel izquierdo y Partner Hub en el panel de título.

2. Vaya a Configuración de la organización > Llamadas de BroadWorks y haga clic en Descargar CA de Webex.

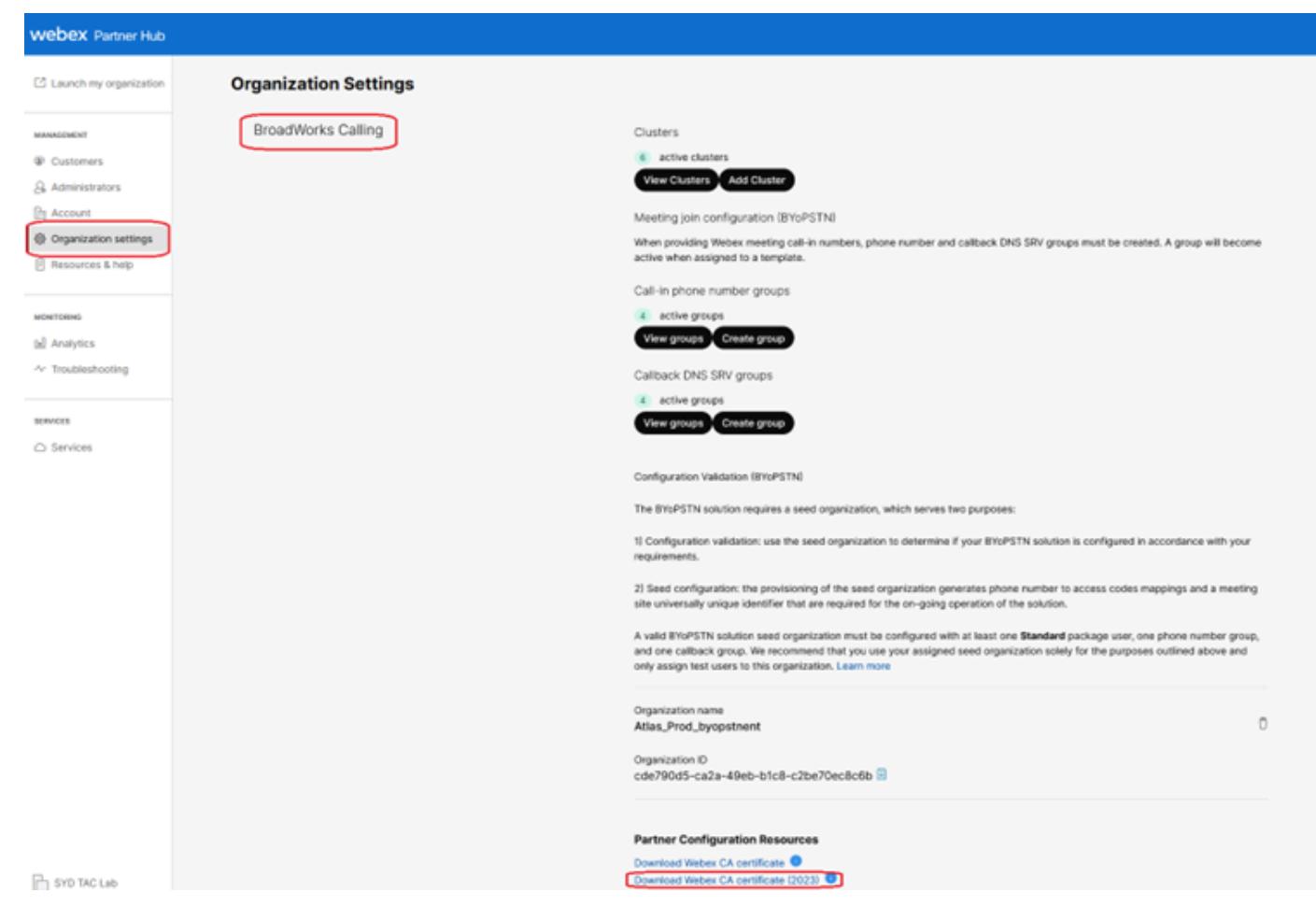

Página de configuración de la organización que muestra el enlace de descarga de certificados

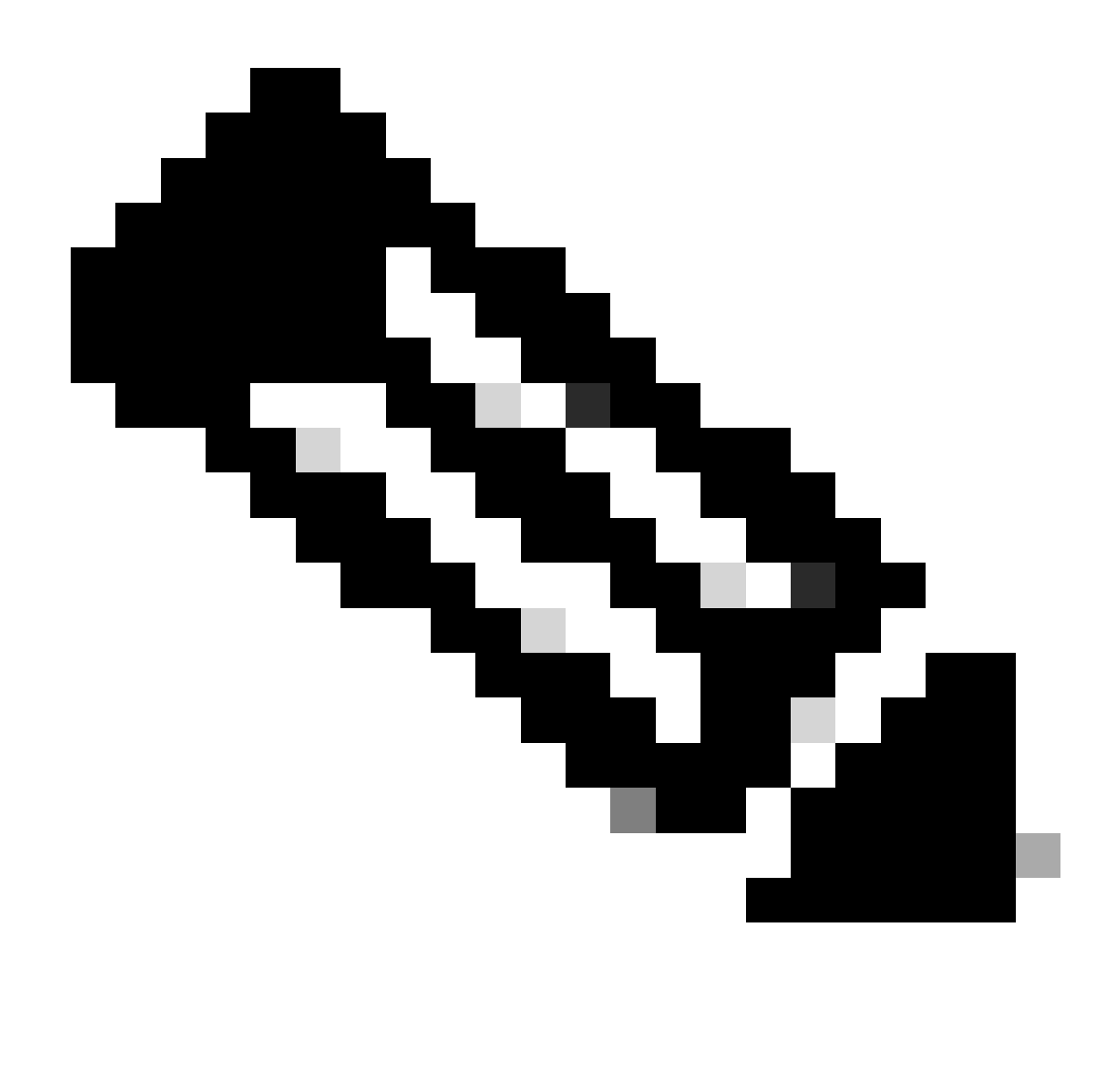

Nota: Seleccione la última opción. En esta captura de pantalla, puede ver que la última es Descargar certificado de CA Webex (2023)

3. El certificado que se muestra aquí. La imagen está ofuscada por razones de seguridad.

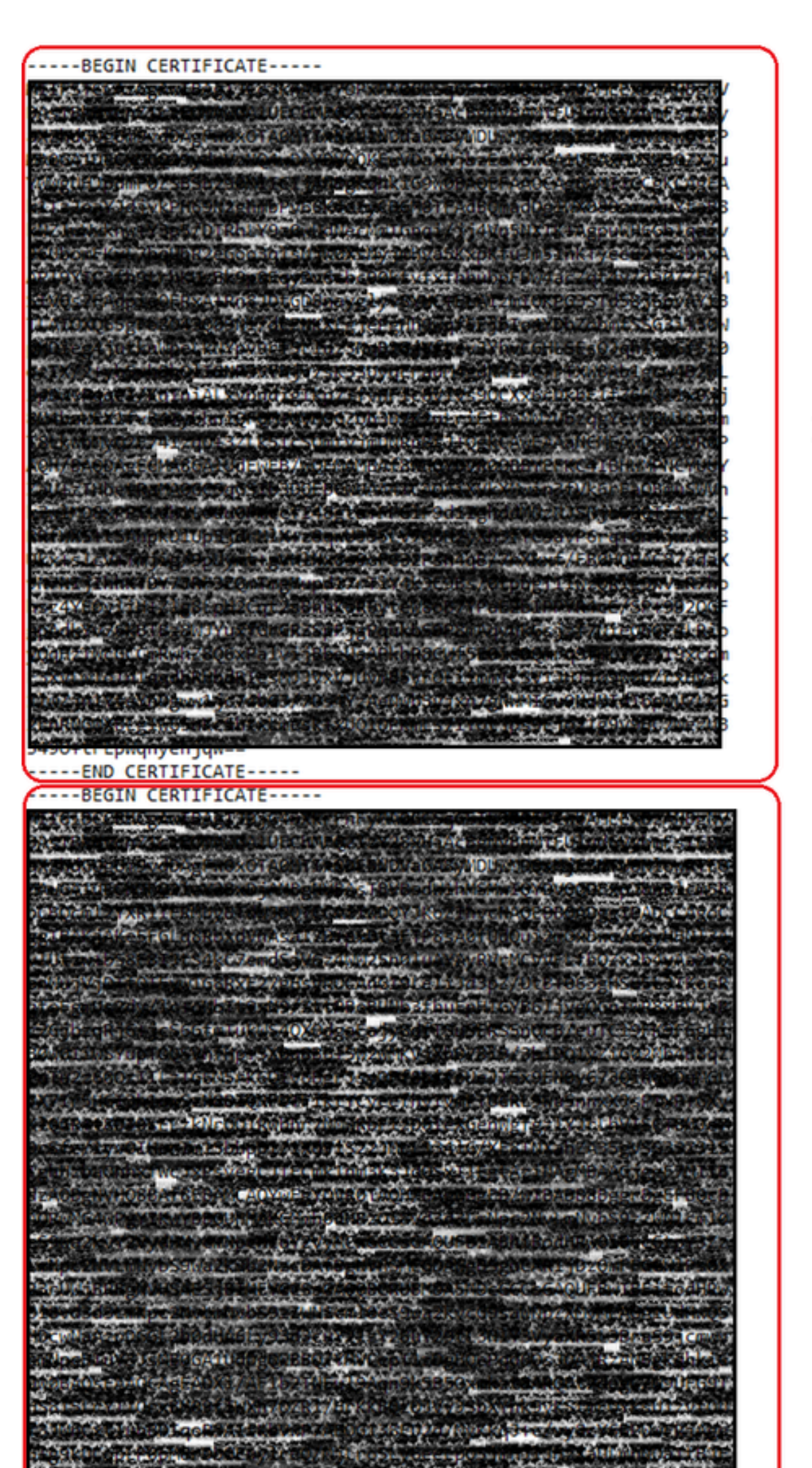

: Es una buena práctica verificar que cada nuevo archivo contenga solo un certificado y que los marcadores BEGIN y END estén correctamente incluidos.

#### Copiar archivos

Copie root2023.txt y issue2023.txt en un directorio temporal en el XSP/ADP como /var/broadworks/tmp/. Esto se puede hacer usando WinSCP o cualquier otra aplicación similar.

bwadmin@tac-ucaas.cisco.com\$ ls -l /var/broadworks/tmp/ -rwxrwxrwx 1 bwadmin bwadmin 2324 Jul 21 2023 issuing2023.txt -rwxrwxrwx 1 bwadmin bwadmin 1894 Jul 21 2023 root2023.txt

#### Actualizar delimitadores de confianza

Cargue archivos de certificado para establecer nuevos anclajes de confianza. Desde CTI XSP/ADP BWCLI, ejecute estos comandos:

XSP|ADP\_CLI/Interface/CTI/SSLCommonSettings/ClientAuthentication/Trusts> updateTrust webexclientroot202 XSP|ADP\_CLI/Interface/CTI/SSLCommonSettings/ClientAuthentication/Trusts> updateTrust webexclientissuing

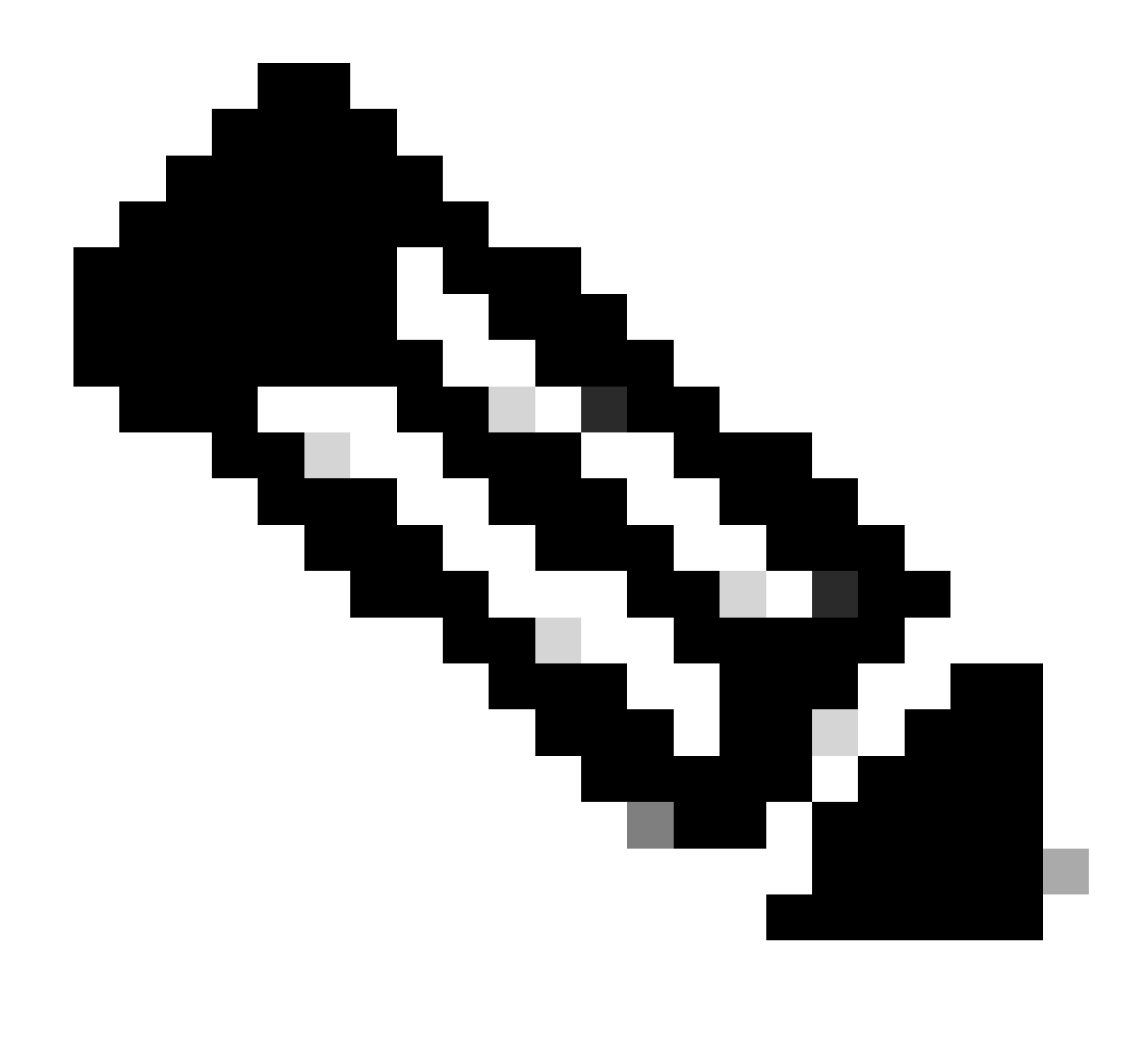

Nota: Cada alias debe ser único. Por ejemplo, webexclientroot2023 y webexclientissuing2023 sirven como alias de ejemplo para los delimitadores de confianza. No dude en crear alias personalizados, asegurándose de que cada uno sea distinto.

Confirmar actualización

Confirme que los anclajes se actualizan ejecutando este comando

XSP|ADP\_CLI/Interface/CTI/SSLCommonSettings/ClientAuthentication/Trusts> get Alias Owner Issuer

webexclientissuing2023 Internal Private TLS SubCA Internal Private Root webexclientroot2023 Internal Private Root Internal Private Root[self-signed]

Su interfaz CTI se ha actualizado con el certificado más reciente.

### Comprobar intercambio de señales TLS

Tenga en cuenta que el registro TLS de Tomcat debe estar habilitado en gravedad de FieldDebug para ver el intercambio de señales SSL.

TLS true FieldDebug

La depuración de TLS solo se realiza en ADP 2022.10 y versiones posteriores. Consulte <u>Configuración y desconexión de la conexión criptográfica de Cisco BroadWorks Log.</u>

### Información Relacionada

• Soporte técnico y descargas de Cisco

#### Acerca de esta traducción

Cisco ha traducido este documento combinando la traducción automática y los recursos humanos a fin de ofrecer a nuestros usuarios en todo el mundo contenido en su propio idioma.

Tenga en cuenta que incluso la mejor traducción automática podría no ser tan precisa como la proporcionada por un traductor profesional.

Cisco Systems, Inc. no asume ninguna responsabilidad por la precisión de estas traducciones y recomienda remitirse siempre al documento original escrito en inglés (insertar vínculo URL).